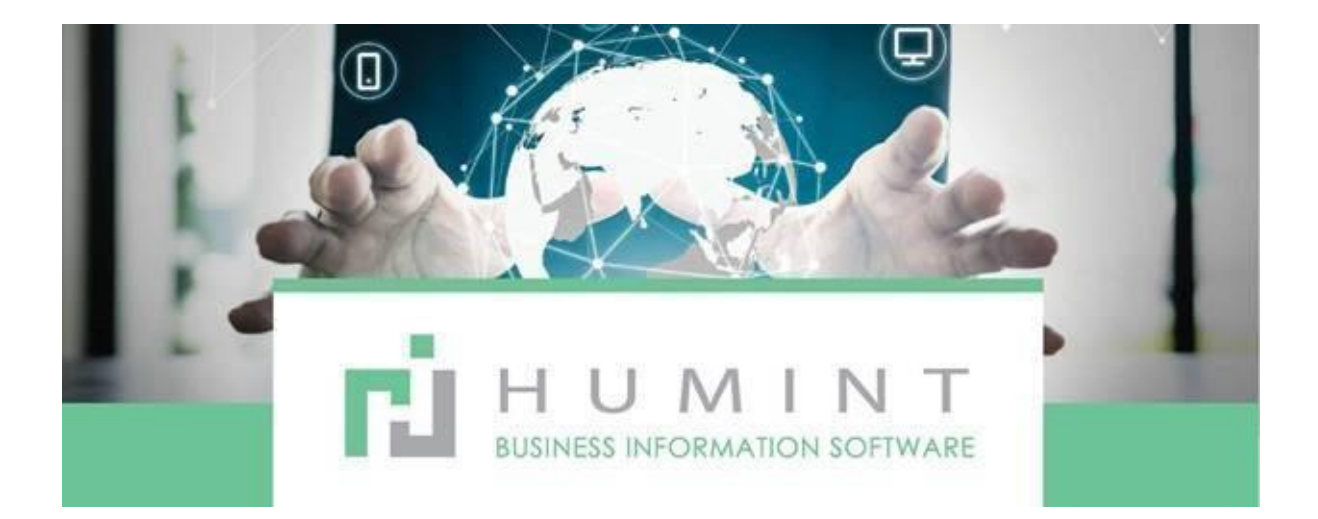

# **Training Manual**

Humint O Lite Version 16

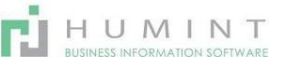

# **Contacts**

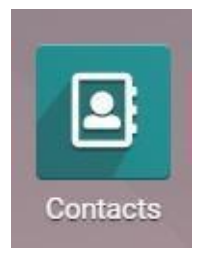

When you open this module, all of your contacts will be listed.

#### Vendors and Customers

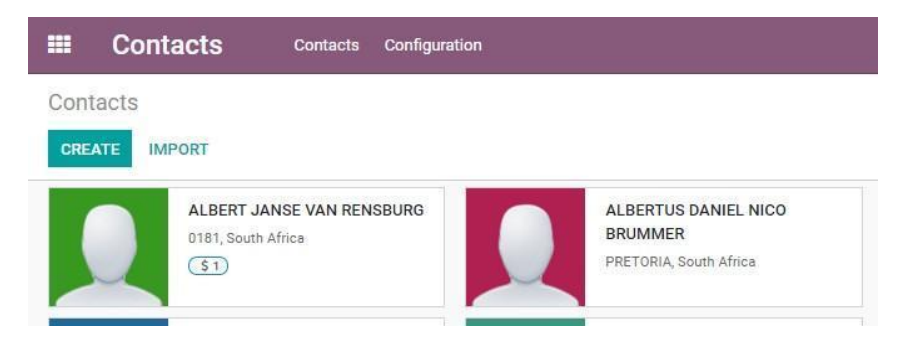

### You can create a customer by clicking on CREATE

When you open your contacts in List View, you will be able to do the following:

|          | Search                                 | Q                               |
|----------|----------------------------------------|---------------------------------|
| Action - | ▼ Filters - ≡ Group By - ★ Favorites - | 1-80 / 4030 < > View list 🛛 📰 🕅 |
|          |                                        | •                               |

As soon as you select the patients you want to perform the action on by clicking in the tick box next to the name. Now an ACTION link will appear in the middle, at the top of the screen.

| °      | REATE IMPORT                    |                |       | Action ▼ Filters ▼ ≡ Gr                      |
|--------|---------------------------------|----------------|-------|----------------------------------------------|
| $\sim$ | $\sim$                          |                | (CUR) | Export                                       |
|        | ADEWALE IFEDAPO BANJO           |                |       | Archive                                      |
|        | ADRIAAN JACOBUS BOSMAN          | 012 802 1015 H |       | Delete                                       |
|        | ADRIAAN KHUN                    |                |       | Merge Contacts                               |
|        | ADVISEUR                        |                |       | Send Email                                   |
|        | AJITH JUGDEO                    | 012 480 1315 H |       | Grant Portal Access<br>Send SMS              |
|        | ALANA TERESSA KLOPPER           |                |       | Process Follow-ups<br>SMS Partner            |
|        | ALBERT JANSE VAN RENSBURG       |                |       | Send Follow-Ups<br>Mark to Msv Later         |
|        | ALBERTUS DANIEL NICO BRUMMER    | 012 347 0995 H |       | Remove MSV Later                             |
|        | ALETTA JACOBA ORFFER            |                |       | Id MSV                                       |
|        | ALETTA SUSARAH ELISABET GROBLER | 012 993 4165   |       | Sumame Dob MSV<br>Partner Activity Statement |
|        |                                 |                |       |                                              |

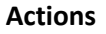

#### Export

To export certain line items, you can filter and select all, or only select those you want to export.

HUMINT

Click on Export, once your contacts have been selected in the tick box You will get to this screen:

| What do you want to do? Use data in a spreadsheet (export all data) | Expor<br>Exc | t Format:<br>el                                                                              |                 |
|---------------------------------------------------------------------|--------------|----------------------------------------------------------------------------------------------|-----------------|
| O Update data (import-compatible export)                            | Ocsv         | r.                                                                                           |                 |
| Available fields                                                    |              | Fields to export                                                                             | Save fields lis |
| Display Name                                                        | -            | Saved exports:                                                                               | - DELETE        |
| Name<br># Meetings<br># Signatures<br># Tasks<br># Vendor Bills     | ADD          | Display Name<br>Dependent Code<br>ID Number<br>Internal Reference<br>MSV Later<br>MSV Status |                 |
| Account Payable     Account Receivable                              | REMOVE ALL   | Medical Aid<br>Medical Aid No                                                                |                 |
| Action Needed                                                       | MOVE UP      | Patient Number<br>Phone<br>Total Baceluable                                                  |                 |
| Activities<br>Activity State<br>Additional info<br>Address Type     | MOVE DOWN    | Total Hecenvalue                                                                             |                 |
| Admin Code Administrator                                            |              |                                                                                              |                 |

#### Choose the format

Once you selected the chosen fields that you want to export, click on EXPORT TO FILE. Add or Remove field by clicking on ADD or REMOVE

#### Archive

When you want to make a patient dormant, you can archive the account. Select the contact in the tick box and the click ARCHIVE Once this error message comes on, you click OK.

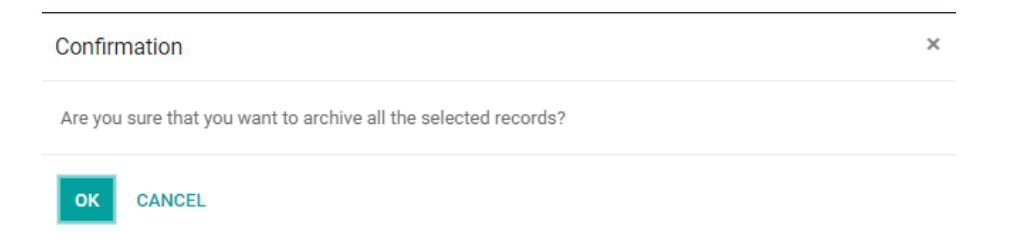

#### Unarchive

# When you want to Unarchive a patient that has been Archived Click on FILTERS -ARCHIVED

| Co | ontacts                                       |                    |       |                     |                             | Archived X Search    |           |  |
|----|-----------------------------------------------|--------------------|-------|---------------------|-----------------------------|----------------------|-----------|--|
| C  | REATE IMPORT                                  |                    |       | ▼ Filters ▼ ≡ Group |                             | ▼ Filters ▼          | By * 🖈 Fa |  |
|    |                                               |                    | MSV   | MSV                 |                             | My Contacts          | ernal     |  |
|    | Name                                          | Phone              | Later | Status              | Medical Aid                 | Individuals          | ference   |  |
|    | ADRIAAN KHUN                                  |                    |       |                     | BANKMED                     | Companies            |           |  |
|    | AJITH JUGDEO                                  | 012 480 1315<br>H  |       |                     | AECI MEDICAL AID<br>SOCIETY | Customers<br>Vendors | VAV2059   |  |
|    | Bisschops staalwerke                          | +27 12 804<br>7135 |       |                     |                             | Overdue Invoices     |           |  |
|    | Pietman Naude                                 |                    |       |                     |                             | of Archived          |           |  |
|    | Public user for Spectacle Warehouse Atterbury |                    |       |                     |                             | Archived             |           |  |

#### Then select the contact in the tick box and click on Unarchive.

|     | Contacts             | Contacts | Configuration |              |               |           |           |              |
|-----|----------------------|----------|---------------|--------------|---------------|-----------|-----------|--------------|
| Con | tacts                |          |               |              |               |           | T Archive | ed 🗙 Search. |
| CRE | ATE IMPORT           |          |               |              |               | Action *  | T Filters | Group B      |
|     |                      |          |               |              |               | Export    |           |              |
|     | lame                 |          | Phone         | MSV<br>Later | MSV<br>Status | Archive   |           | Interr       |
| -   |                      |          |               |              |               | Unarchive |           |              |
| B   | lisschops staalwerke |          | +27 12 804    |              |               | Delete    |           |              |
|     |                      |          | 7135          |              |               | Merge Co  | intacts   |              |
| P P | tman Naude           |          |               |              |               | Send Em   | ail       |              |
|     |                      |          |               |              |               |           |           |              |

### Delete

To delete a contact is a last resort. Rather use the archive option, when you delete, you will not be able to retrieve the information deleted

| Contacts      |       |                         |                                | Search             |
|---------------|-------|-------------------------|--------------------------------|--------------------|
| CREATE IMPORT |       |                         | Action *                       | ▼ Filters ▼ ≡ Grou |
| Name          | Phone | MSV<br>Later MSV Status | Export<br>Archive<br>Unarchive | e                  |
| BHF           |       | 0                       | Delete                         |                    |

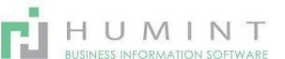

х

#### **Merge Contacts**

| C | REATE IMPO    | RT    |           |            |                  |         | Action -           | ▼ Filters ▼ ≡ Group |
|---|---------------|-------|-----------|------------|------------------|---------|--------------------|---------------------|
|   | Name          | Phone | MSV Later | MSV Status | Medical Aid      | Medical | Export<br>Archive  |                     |
|   | Drivers test  |       |           |            |                  |         | Unarchive          |                     |
|   | Lynda Cloete  |       |           |            | DISCOVERY HEALTH | 3691853 | Delete<br>Merge Co | ntacts              |
|   | Test Supplier |       |           |            |                  |         | Send Ema           | il                  |
| ~ | Test Test     |       |           |            | Private          |         | Grant Por          | tal Access          |
|   | drivers test  |       |           |            |                  |         | Send SMS           | ollow-ups           |
| - | test test     |       |           |            |                  |         | SMS Part           | ner                 |

#### Merge Contacts

# Merge the following contacts Selected contacts will be merged together. All doo contacts from this list to avoid merging them. Destination Contact test test ID Display | Test Test test test 18,233 Test Tes × Create and Edit. 15,145 test test Add a line

MERGE CONTACTS SKIP THESE CONTACTS CANCEL

The destination contact will be the contact that will be used. These contact details will be kept.

The other contact (The duplicate in most instances) will be dissolved.

Click on MERGE CONTACTS when done.

Send Email

Here you can select multiple contacts and send an email. You can set up an email template as well.

Select your contact

**Click on Action** 

**Click on Send Email** 

| Send Email                  |                                                                                                    |     | × |
|-----------------------------|----------------------------------------------------------------------------------------------------|-----|---|
|                             |                                                                                                    |     | * |
|                             | Only records checked in list view will be used.<br>The email will be sent for all the records selected in the list.<br>If you want to send it for all the records matching your search criterion, check this box : |     | l |
| From                        | info@humint.co.za                                                                                                    |     |   |
| Recipients                  | Email mass mailing on the selected records.                                                                                                    |     |   |
| Subject                     | Subject line on the email                                                                                                    | _   |   |
| Mass Mailing<br>Campaign    | Humint                                                                                                    | - 2 | I |
| Mass Mailing Name           | Test mass mailing                                                                                                    |     |   |
| No threading for<br>answers |                                                                                                    |     | ļ |
| <b>∦</b> • B I <u>U</u> Ø   |                                                                                                    |     |   |
| Type your email here        |                                                                                                    |     |   |

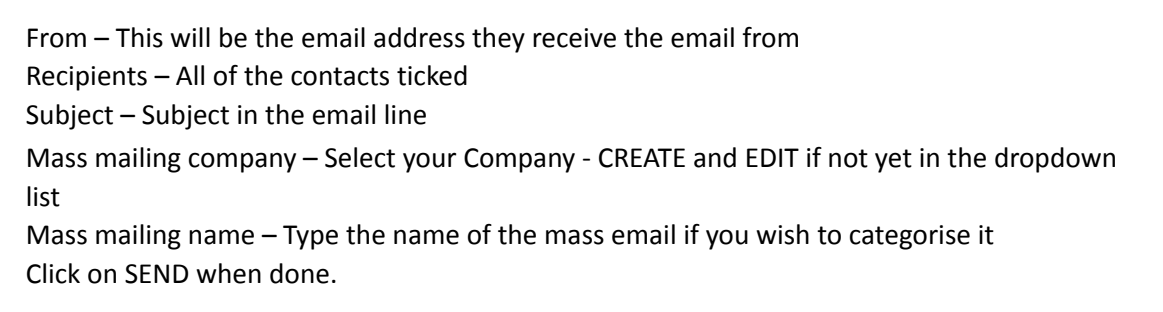

#### **Grant Portal Access**

This will give the contact access to log into the system as a user of the system. An email will be sent to them to set up a password and allow them to log in

| Grant Portal Acc                          | cess                                                                           |                                                 |                                                  | ×              |
|-------------------------------------------|--------------------------------------------------------------------------------|-------------------------------------------------|--------------------------------------------------|----------------|
| Select which conta<br>any contact's email | acts should belong to the portal in the lis<br>I address directly in the list. | st below. The email address of each select      | ed contact must be valid and unique. If necessar | y, you can fix |
| Contact                                   |                                                                                | Email                                           | In Portal                                        |                |
| Phillip Johnathan                         | Venter                                                                         | phillip@humint.co.za                            |                                                  |                |
|                                           |                                                                                |                                                 |                                                  |                |
| This text is include                      | ed in the email sent to new portal users.                                      |                                                 |                                                  |                |
| APPLY CANC<br>Send SMS<br>Here            | e you can send a personali                                                     | sed SMS to a patient.                           |                                                  |                |
| E.g.                                      | <ul> <li>Directions or just a short</li> </ul>                                 | reminder message                                |                                                  |                |
| Send SMS                                  |                                                                                |                                                 |                                                  | ×              |
|                                           | A sms will be sent to all the records ma                                       | tching your current search filter, not only the | ids selected in the list view.                   |                |
| Recipients                                | +27645240363                                                                   |                                                 |                                                  |                |
| Message                                   | Type SMS message here                                                          |                                                 | O                                                |                |
|                                           |                                                                                |                                                 | 21 chars, fits in 1 SMS (GSM7) 🚯                 |                |
| SEND Cancel                               |                                                                                |                                                 |                                                  |                |
| Sele                                      | ct the contacts you want t                                                     | o send the SMS to                               |                                                  |                |
| τυρε                                      | e the message                                                                  |                                                 |                                                  |                |
| 71                                        |                                                                                |                                                 |                                                  |                |

Click on SEND

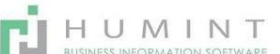

#### **Process Follow-ups**

Follow-ups are Statements that are sent out Automatically – You can, however, send it manually by clicking on Process Follow-Ups

| Contacts                 |               |            |                  |                                                                       | Name phillip                           | johnathan 🗙 S |
|--------------------------|---------------|------------|------------------|-----------------------------------------------------------------------|----------------------------------------|---------------|
| CREATE IMPORT            |               |            |                  | Action -                                                              | ▼ Filters ▼ Ξ                          | E Group By 🍷  |
| Name Ph                  | one MSV Later | MSV Status | Medical Aid      | Export<br>Archive                                                     |                                        | ence P        |
| Phillip Johnathan Venter |               |            | DISCOVERY HEALTH | 6 Unarchive<br>Delete<br>Merge Co<br>Send Ema<br>Grant Por<br>Send SM | e<br>intacts<br>ail<br>tal Access<br>S | 2             |
|                          |               |            |                  | Process I<br>SMS Part                                                 | Follow-ups<br>ner                      |               |

#### **SMS** Partner

Here you will be able to send the SMS templates created.

| SMS Compose      |                                                                                                    |            | ×             |
|------------------|----------------------------------------------------------------------------------------------------|------------|---------------|
| Template         | Contact lenses ready for collection                                                                                                    |            | Ľ             |
| From Mobile      | SMS Account                                                                                                    |            | $\square_{i}$ |
| To Mobile Number | +27 64 524 0363                                                                                                    |            |               |
| SMS Content      | Hello Phillip Johnathan Venter<br>Your Contact Lenses are ready for collection at Spectacle Warehouse<br>Please come and collect it at your earliest convenience. |            |               |
|                  | Greetings                                                                                                    | 😤 <b>G</b> |               |
| Media (MMS)      | UPLOAD YOUR FILE                                                                                                    |            |               |

#### SEND SMS

Choose the template you want to use From Mobile – The SMS Account setup To Mobile number - The number saved on the customer selected SMS content – This will be the SMS saved under templates Media (MMS) - You can Upload an image or Video Send SMS

#### Mark to MSV Later

This can be set on accounts where you don't have all the patient information to validate with MSV

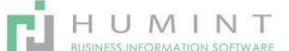

#### **Remove MSV Later**

When you have obtained the information required to process MSV, you can remove the MSV Later option

Id MSV – To do a MediSwitch validation of the ID only.

Surname Dob MSV – To do a MediSwitch validation on the surname and date of birth only.

Partner Activity statement – To send a statement to the patient.

#### When you go into the contact – You can get the following information:

| E               |               |                          | Action -                        |             |                 |                      |                    |
|-----------------|---------------|--------------------------|---------------------------------|-------------|-----------------|----------------------|--------------------|
| ID MSV SURNAM   | E DOB MSV     |                          |                                 |             |                 |                      |                    |
| ✿ Opportunities | 0<br>Meetings | \$ <sup>0</sup><br>Sales | C <sup>0</sup><br>Subscriptions | Tasks       | R 954.00<br>Due | R 829.57<br>Invoiced | More 🔺             |
| Alatta C        | m it          |                          |                                 |             |                 |                      | Customer<br>Ledger |
| Aletta S        | mit           |                          |                                 |             |                 |                      | Analytic Acc       |
|                 |               |                          |                                 |             |                 |                      | MSV History        |
| Account Deta    | ails          |                          |                                 | Msv Details |                 |                      | On Website         |
|                 | 0000000000000 |                          |                                 | MSVLator    |                 |                      |                    |

## **Contact Options**

#### Opportunities

You can create an opportunity in the CRM module for this patient here

| EContacts              | Contacts Configuration |       | 🕘 🔍 1 Spectacle Warehou                | se Atterbury - 🗙 🌔 Simone Cowan - |
|------------------------|------------------------|-------|----------------------------------------|-----------------------------------|
| Contacts / Aletta Smit | / Opportunities        |       | Customer Aletta Smit 🗙 Search          | Q                                 |
| CREATE IMPORT          |                        |       | ▼ Filters ▼ ≡ Group By ▼ ★ Favorites ▼ | III h. @ 🆄 🎟 hi III               |
| New                    | + Contacted            | + New | + Contacted - No Answer +              | Proposition +                     |
|                        | 0                      | 0     | 0                                      | 0                                 |

#### Meetings

This will show the patient's previous appointments

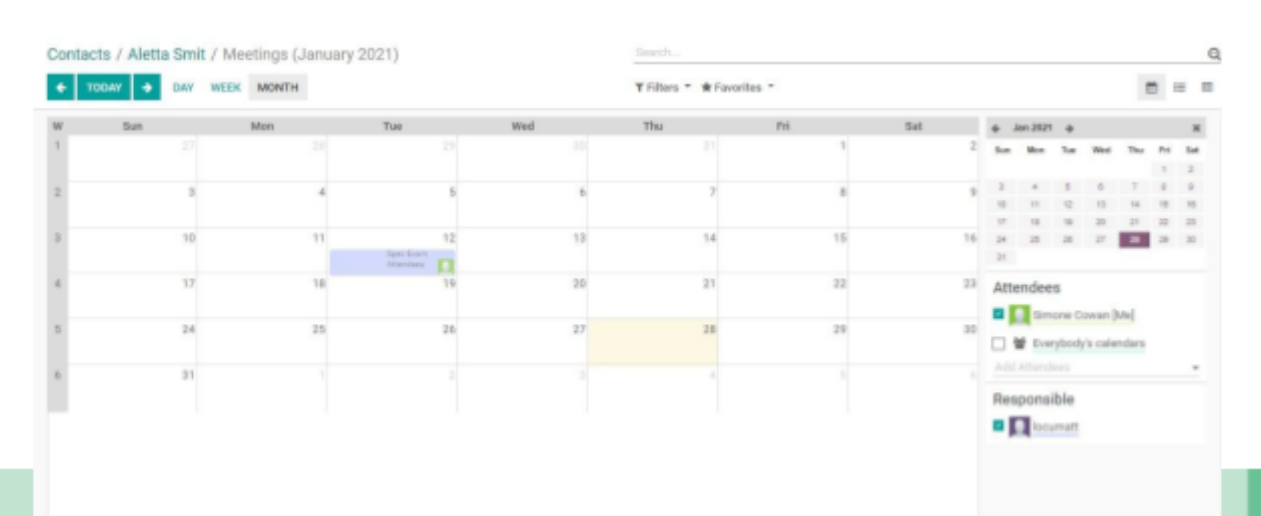

#### Sales

Here you will be able to view quotations and sales orders

| Contacts Configuration                        | Ø 🔍                                                                                                    |  |  |  |  |  |
|-----------------------------------------------|----------------------------------------------------------------------------------------------------|--|--|--|--|--|
| Contacts / Aletta Smit / Quotations and Sales | Customer Aletta Smit X Search                                                                                                    |  |  |  |  |  |
| CREATE IMPORT                                 | ▼ Filters ▼ ≡ Group By ▼ ★ Favorites ▼                                                                                                 |  |  |  |  |  |
|                                               |                                                                                                    |  |  |  |  |  |
|                                               |                                                                                                    |  |  |  |  |  |
|                                               |                                                                                                    |  |  |  |  |  |
|                                               |                                                                                                    |  |  |  |  |  |
| c                                             | reate a new quotation, the first step of a new sale!                                                                                   |  |  |  |  |  |
| Once t                                        | he quotation is confirmed by the customer, it becomes a sales order.<br>You will be able to create an invoice and collect the payment. |  |  |  |  |  |

#### Tasks

This will show if you have any orders in the Job queue.

| Contacts / Aletta Smit / Tasks |   |                  | Costomer Aletta Smit x Search<br>▼ Filters * ≡ Group By * ★ Favorites * |             |   |                     |   | Q                         |           |  |     |
|--------------------------------|---|------------------|-------------------------------------------------------------------------|-------------|---|---------------------|---|---------------------------|-----------|--|-----|
|                                |   |                  |                                                                         |             |   |                     | = | =                         |           |  |     |
| Queued                         | : | Ordered From Lab |                                                                         | In Workshop | ÷ | Awaiting Collection | o | I Dismantled/Cancelled (C | Collected |  | - N |

Opportunities - CRM linked module

Meetings - Will show any exam the patient attended or booked

Sales - To show if there are any quotes on the patient's name

Invoiced - Will view the invoices on the customers' accounts

Analytic Account - TBC

MSV History – You will be able to see if the patient details have been validated via MSV previously.

Due – TBC - Will be able to see if there are any outstanding balances here without accessing the partner ledger